# GSALUS

# **GATEWAY UNIVERSALE**

Modello: UG800

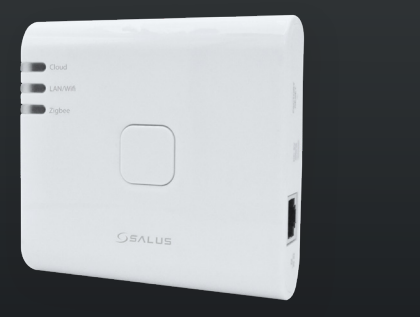

# Manuale di installazior

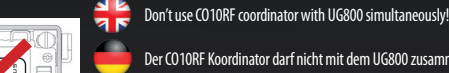

- Der CO10RE Koordinator darf nicht mit dem UG800 zusammen verwendet werden
- N'utilisez pas le coordinateur CO10RF avec l'UG800 simultanément
- utilizzare contemporaneamente il coordinatore CO10RF e UG800

# 🕀 Introduction

**CO10RE** 

The NEW Universal Gateway is the key product for the SALUS Smart Home and supports cloud integration to AWS IOI and other cloud platforms with firmware customization. This will offer you an ideal solution for connecting multiple Zigbee wireless devices to the cloud in a smart home system by using your smartphone or your Computer via Internet. You can connect up to 200 devices to one gateway. Go to www.saluscontrols.com for the PDF version of the manual.

# **Product Compliance**

This product complies with the essential requirements and other relevant provisions of Directives 2014/30/EU, 2014/35/EU, 2014/53/EU and 2011/65/EU. The full text of the EU Declaration of Conformity is available at the following nternet address: www.saluslegal.com. (**(()**)2405-2480MHz; < 20dBm (Wifi)

### Safety Information

Use in accordance with the regulations. Indoor use only. Keep your device completely dry. The AC/DC adaptor should plug into the socket outlet which must be located close to the device and must be easily accessible. The should plug into a locket outer which must be locket does used to be used and the device and must be easily accessible. The gaugement is only suitable for mounting at heights  $\leq 2$  m. Use only power supplies listed on the back cover. Maximum operating ambient temperature is 40°C.

# 🛑 Vorstellung

Das NEUE Universal Gateway ist das Schlüsselprodukt für das SALUS Smart Home und unterstützt die Cloud-Lösung, um mehrere drahtlose Zigbee-Geräte mit der Cloud in einem Smart-Home. Dies bietet Ihnen eine ideale Lösung, um mehrere drahtlose Zigbee-Geräte mit der Cloud in einem Smart-Home-System zu verbinden, indem Sie Ihr Smartphone oder Ihren Computer über das Internet verwenden. Sie können his zu 200 Geräte mit einem Gateway verbinden. Besuchen Sie www.salus-controls.com für die PDF-Version des Handbuchs

### Produktkonformität

Das Produkt den wesentlichen Anforderungen der folgenden EG-Direktiven entspricht: 2014/30/EU, 2014/35/EU, 2014/35/EU, 2014/35/EU, und 2011/65/EU. Der vollständige Text der EU-Konformitätserklärung ist über die folgende Internetadresse /erfügbar: www.saluslegal.com. ((**റ**))2405-2480MHz; < 20dBm (Wifi)

### **Sicherheitshinweis**

Vorschriftsmäßig verwenden. Nur Innen benutzen. Halten Sie Ihr Gerät vollständig trocken. Der AC/DC-Adapter sollte in die Steckdose gesteckt werden, die sich in der Nähe des Geräts befinden und leicht zugänglich sein muss. Das Gateway hat die Schutzart IP30. Trennen Sie Ihr Gerät, bevor Sie es mit einem trockenen Tuch reinigen. Das Gerät ist nur für die Montage in Höhen ≤ 2 m geeignet. Verwenden Sie nur die auf der Rückseite aufgeführten Netzteile. Die maximale Betriebsumgebungstemperatur beträgt 40°C.

# Introduction

La NOUVELLE passerelle universelle est le produit clé de la maison intelligente SALUS et prend en charge l'intégration cloud à AWS lot et à d'autres plates-formes cloud avec la personnalisation du micrologiciel. Cela vous offrira une solution idéale pour connecter plusieurs appareils sans fil Zigbee au cloud dans un système de maison intelligente en utilisant votre smartphone ou votre ordinateur via Internet. Vous pouvez connecter usqu'à 200 appareils à une passerelle. Allez sur www.salus-controls.com pour la version PDF du manuel.

### Conformité produit

Ce produit est conforme avec les exigences essentielles et autres dispositions des directives 2014/30/EU, 2014/35/EU. 2014/53/EU et 2011/65/EU. Le texte complet de la déclaration de conformité EU est disponible à l'adresse interne suivante: www.saluslegal.com.

((**ଦ**))2405-2480MHz; < 20dBm (Wifi)

### Informations relatives à la sécurité

Utiliser conformément à la réglementation. Utilisation en intérieur uniquement. Gardez votre appareil complètement sec. L'adaptateur AC/DC doit être branché dans la prise de courant qui doit être située à proximité de l'appareil et doit être facilement accessible. La passerelle a un indice de protection IP30. Déconnectez votre a paparell avant de le nettoyer avec un chiffon sec. L'équipement ne convient que pour un montage à des hauteurs ≤ 2 m. Utilisez uniquement les blocs d'alimentation répertoriés sur la couverture arrière. La température ambiante maximale de fonctionnement est de 40°C

### 🚺 Introduzione

Il NUOVO gateway universale è il prodotto chiave per la casa intelligente SALUS e supporta l'integrazione nel cloud di AWS IoT e di altre piattaforme cloud con la personalizzazione del firmware. Offre una soluzione ideale per collegare più dispositivi wireless Zigbee al cloud in un sistema di casa intelligente utilizzando lo smartphone o il computer via Internet. È possibile collegare fino a 200 dispositivi a un gateway.

## Conformità del prodotto

uesto prodotto è conforme ai requisiti essenziali e alle altre disposizioni pertinenti delle direttive 2014/30/UE, 2014/35/UE, 2014/53/UE e 2011/65/UE. Il testo completo della Dichiarazione di conformità UE è disponibile al eguente indirizzo Internet: www.saluslegal.com. ((**Q**)) 2405-2480MHz; <20dBm (Wifi)

### 🕅 Informazioni sulla sicurezza

Utilizzare in conformità alle normative vigenti. Solo per uso interno. Mantenere il dispositivo completamente asciutto L'adattación d'initia alle ioninative vigenti, solo per uso interno, mantenere n'uspositivo completamente ascut-to. L'adattacione CA/CC deve essere insertio nella presa di corrente che deve essere situata viciono al dispositivo e deve essere facilmente accessibile. Il gateway ha un grado di protezione IP30. Scollegare il dispositivo prima di pulirlo con un panno asciutto. Il dispositivo è adatto solo per il montaggio ad altezze  $\leq 2 \text{ m. Utilizzare solo gli alimentatori$ elencati sul retro della copertina. La temperatura ambiente massima di funzionamento è di 40°C.

- Explanations of the symbols on the product label
- 🛑 Erläuterungen zu den Symbolen auf dem Produktetikett
- Explications des symboles sur l'étiquette du produit
- Spiegazione dei simboli sull'etichetta del prodotto

|                                                                                              | Gateway                                                                                                    |                           | Gateway                                                                                                    |                                                               | Passarele                                                                                                    |           | Gateway                                                                                                    |  |
|----------------------------------------------------------------------------------------------|----------------------------------------------------------------------------------------------------|---------------------------|----------------------------------------------------------------------------------------------------|---------------------------------------------------------------|----------------------------------------------------------------------------------------------------|-----------|----------------------------------------------------------------------------------------------------|--|
| UK<br>CA                                                                                     | UKCA Mark                                                                                                    |                           | UKCA-Kennzeichnung                                                                                          |                                                               | Marquage UKCA                                                                                                    |           | Marchio UKCA                                                                                                    |  |
| CE                                                                                           | CE Mark                                                                                                    |                           | CE-Kennzeichnung                                                                                            |                                                               | Marquage CE                                                                                                    |           | Marchio CE                                                                                                    |  |
| @ [ <b> </b>                                                                                 | Russian Conformity<br>Mark                                                                                             |                           | Russisches<br>Konformitätszeichen                                                                           |                                                               | Marque de conformité<br>russe                                                                                                    |           | Conformità russa                                                                                                    |  |
|                                                                                              | Class III equipment                                                                                                    |                           | Geräte der Klasse III                                                                                       |                                                               | Équipement de classe III                                                                                                    |           | Apparecchiature di<br>classe III                                                                                                    |  |
| X                                                                                            | Recycling                                                                                                    |                           | Recycling                                                                                                   |                                                               | Recyclage                                                                                                    |           | Riciclaggio                                                                                                    |  |
|                                                                                              | DC Voltage                                                                                                    |                           | Gleichspannung                                                                                              |                                                               | Tension continue                                                                                                    |           | Tensione CC                                                                                                    |  |
| T40                                                                                          | Max. Operating<br>temperature 40°C                                                                                     |                           | Max. Betriebstemperatur<br>40°C                                                                             | bstemperatur Max. Température<br>fonctionnement 4             |                                                                                                    |           | Max. Temperatura di<br>esercizio 40°C                                                                                                    |  |
| IP30                                                                                         | Ingress Protection<br>Rating: 30;<br>Protected against solid<br>objects over 2.5 mm;<br>No protection on the<br>water. |                           | Schutzklasse: 30;<br>Geschützt gegen feste<br>Gegenstände über 2,5 mm;<br>Kein Schutz auf dem Wasser.       |                                                               | Indice de protection<br>d'entrée: 30;<br>Protégé contre les corps<br>solides de plus de 2,5 mm;<br>Aucune protection sur<br>l'eau. |           | Grado di protezione<br>dall'ingresso: 30;<br>Protetto contro oggetti<br>solidi di dimensioni<br>superiori a 2,5 mm;<br>Nessuna protezione<br>sull'acqua. |  |
|                                                                                              | Adapter                                                                                                    |                           | Adapter                                                                                                    |                                                               | Adaptateur                                                                                                    |           | Adattatore                                                                                                    |  |
|                                                                                              | TUV and GS marks                                                                                                    |                           | TÜV- und GS-Zeichen                                                                                         |                                                               | Marques TUV et GS                                                                                                    |           | Marchi TUV e GS                                                                                                    |  |
|                                                                                              | ETL Verified Mark                                                                                                    |                           | ETL-verifiziertes Zeichen                                                                                   |                                                               | Marque vérifiée ETL                                                                                                    |           | Marchio verificato ETL                                                                                                    |  |
| ('nn')                                                                                       | The polarity of power<br>output terminals                                                                              |                           | Die Polarität der<br>Leistungsausgangsklemm                                                                 | en                                                            | La polarité des bornes de sortie de puissance                                                                                      |           | Polarità dei terminali di<br>uscita dell'alimentazione                                                                                                   |  |
|                                                                                              | Class II equipment                                                                                                    |                           | Geräte der Klasse II                                                                                        |                                                               | Équipement de classe ll                                                                                                    | I         | Apparecchiatura di<br>classe II                                                                                                    |  |
| 씁                                                                                            | Indoor use only                                                                                                    |                           | Nur Innen benutzen                                                                                          |                                                               | Utilisation en intérieur<br>uniquement                                                                                             |           | Solo per uso interno                                                                                                    |  |
| VI                                                                                           | Energy efficiency Mark                                                                                                 | ing                       | Kennzeichnung der<br>Energieeffizienz                                                                       |                                                               | Efficacité énergétique<br>Marquage                                                                                                 |           | Marchio di efficienza<br>energetica                                                                                                    |  |
| Ø                                                                                            | RCM Mark                                                                                                    |                           | RCM Kennzeichnung                                                                                           |                                                               | Marquage RCM                                                                                                    |           | Marchio RCM                                                                                                    |  |
| <ul> <li>LED Description</li> <li>Description de la LED</li> <li>LED Descriptione</li> </ul> |                                                                                                    |                           |                                                                                                    |                                                               |                                                                                                    |           |                                                                                                    |  |
|                                                                                              |                                                                                                    |                           |                                                                                                    |                                                               |                                                                                                    |           | Oursed a il dise estative à                                                                                                    |  |
| Cloud                                                                                        | connected to the Cloud.                                                                                                |                           | loud verbunden ist.                                                                                         |                                                               | innecté au Cloud.                                                                                                    |           | connesso al Cloud.                                                                                                    |  |
| Cloud                                                                                        | When the device cannot connect to the Cloud.                                                                           |                           | enn das Gerät mit Cloud-<br>egistrierungsinformationen,<br>ber keine Verbindung zur<br>oud herstellen kann. |                                                               | rsque l'appareil<br>spose des informations<br>enregistrement dans le<br>oud mais ne peut pas<br>e connecter au cloud.              |           | ando il dispositivo non<br>ò connettersi al Cloud.                                                                                                    |  |
| ZigBee                                                                                       | ZigBee network closed.                                                                                                 | gBee network closed. ZigB |                                                                                                    | Rése                                                          | seau ZigBee fermé. Re                                                                                                    |           | e ZigBee chiusa.                                                                                                    |  |
| ZigBee                                                                                       | Identifying                                                                                                    | lentifying Ide<br>Mo      |                                                                                                    | Mod                                                           | ode Identication                                                                                                    |           | Identificazione                                                                                                    |  |
| ZigBee                                                                                       | ZigBee network open (search and add devices)                                                                           | Zig<br>(Ge<br>hin         | Bee-Netzwerk geöffnet Ré<br>eräte suchen und (re<br>nzufügen) ap                                            |                                                               | éseau ZigBee ouvert F<br>echercher et ajouter des (<br>opareils)                                                                   |           | te ZigBee aperta<br>terca e aggiunta di<br>positivi)                                                                                                    |  |
| ZigBee                                                                                       | /hen exceeding the Bei<br>naximum number of ma<br>llowed devices. Ger                                                  |                           | i Überschreitung der Lo<br>aximal zulässigen le<br>räteanzahl. d'                                           |                                                               | rsque vous dépassez C<br>nombre maximal n<br>appareils autorisés. d                                                                |           | ando si supera il<br>mero massimo di<br>positivi consentiti.                                                                                             |  |
| LAN/WiFi                                                                                     | Gateway connected to router via LAN or Wi-Fi                                                                           | Gat<br>Wi-                | teway über LAN oder<br>Fi mit Router verbunden                                                              | Passerelle connectée au connectée au routeur via LAN ou Wi-Fi |                                                                                                    | Ga<br>rou | teway connesso al<br>ıter via LAN o Wi-Fi                                                                                                    |  |
| LAN/WiFi                                                                                     | Gateway isn't connected to router via LAN or Wi-Fi                                                                     | Gat<br>ode<br>ver         | Gateway ist nicht über LAN<br>oder Wi-Fi mit dem Router<br>verbunden                                        |                                                               | La passerelle n'est pas<br>connectée au routeur via<br>LAN ou Wi-Fi                                                                |           | jateway non è<br>legato al router<br>mite LAN o Wi-Fi.                                                                                                   |  |

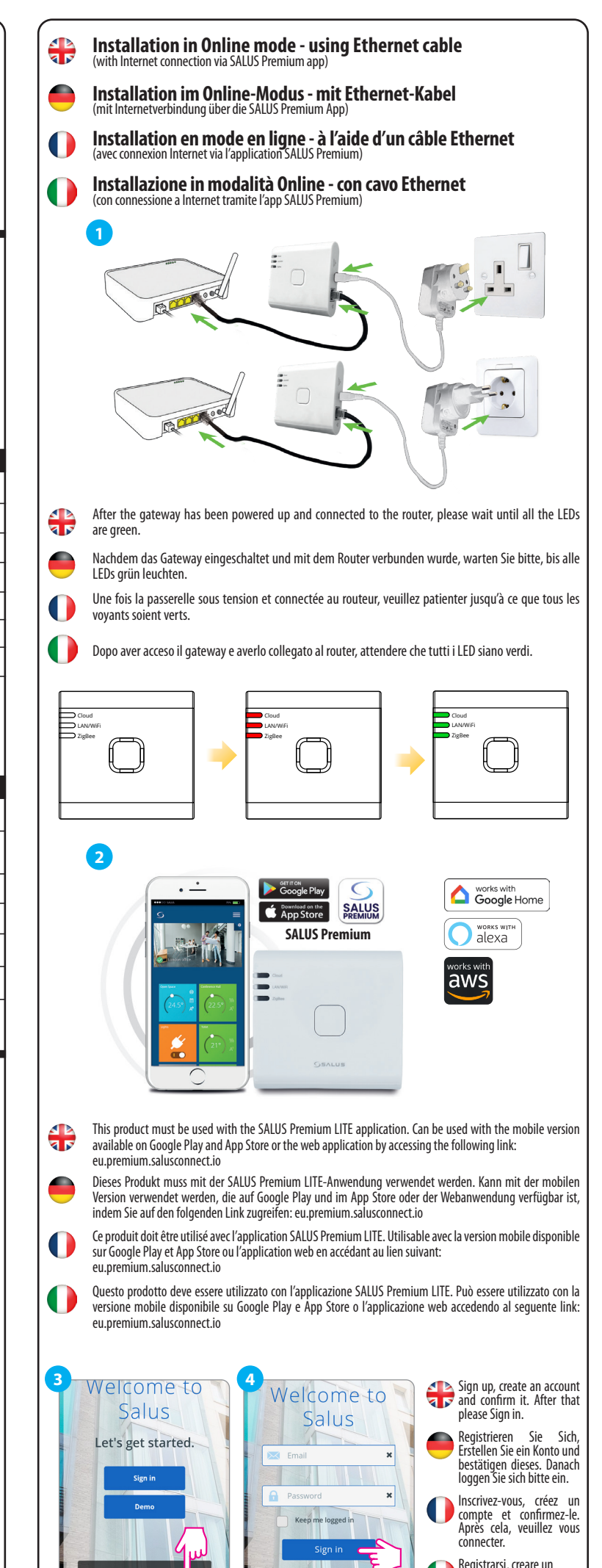

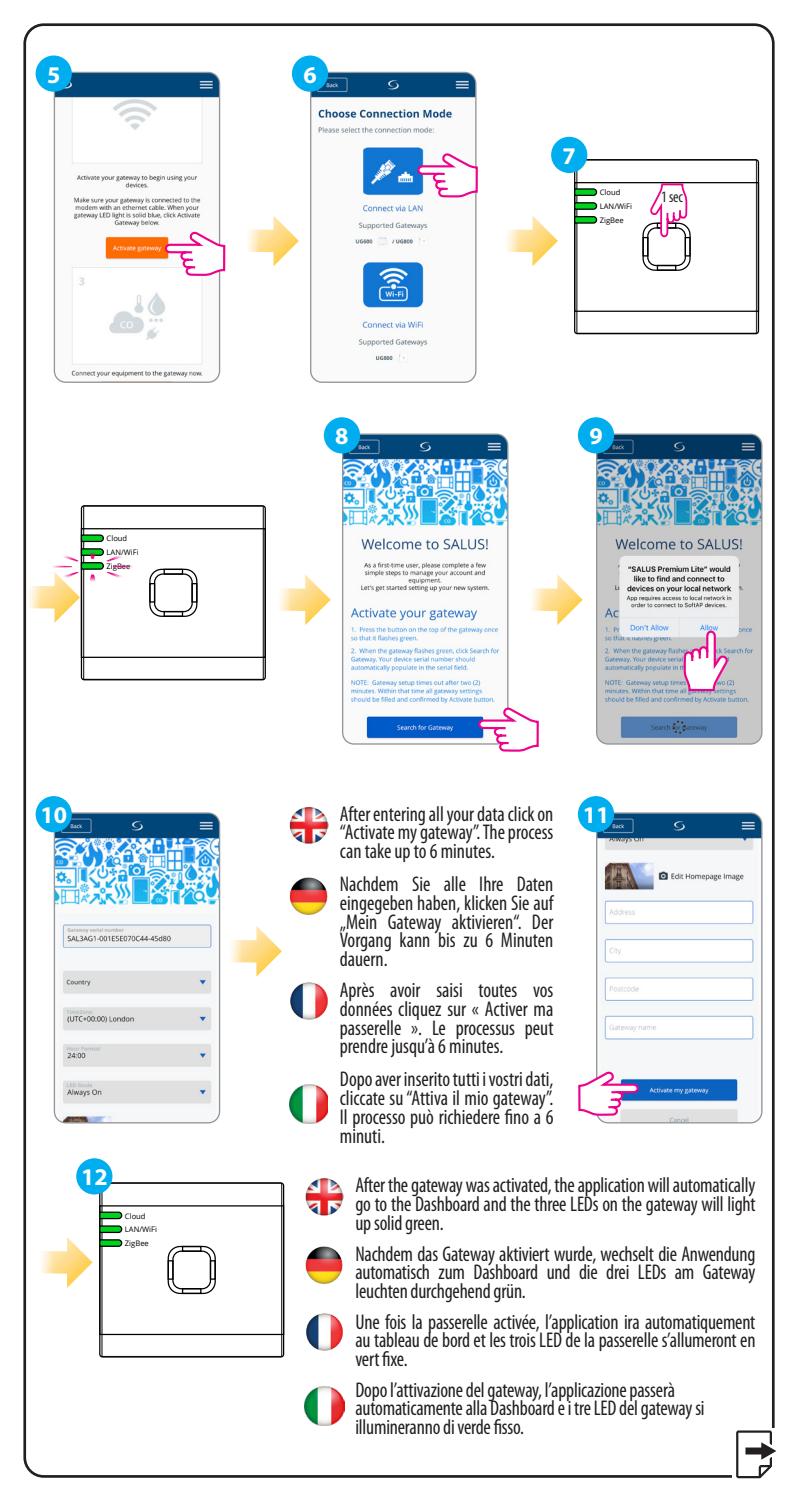

### Head Office

Park, Forge Way, Parkgate Rotherham, S60 1SD

### **POWER SUPPLY:**

account e confermarlo. Successivamente.

### www.saluscontrols.com

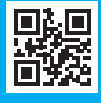

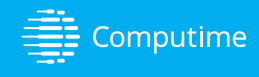

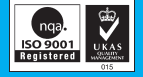

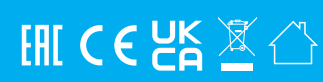

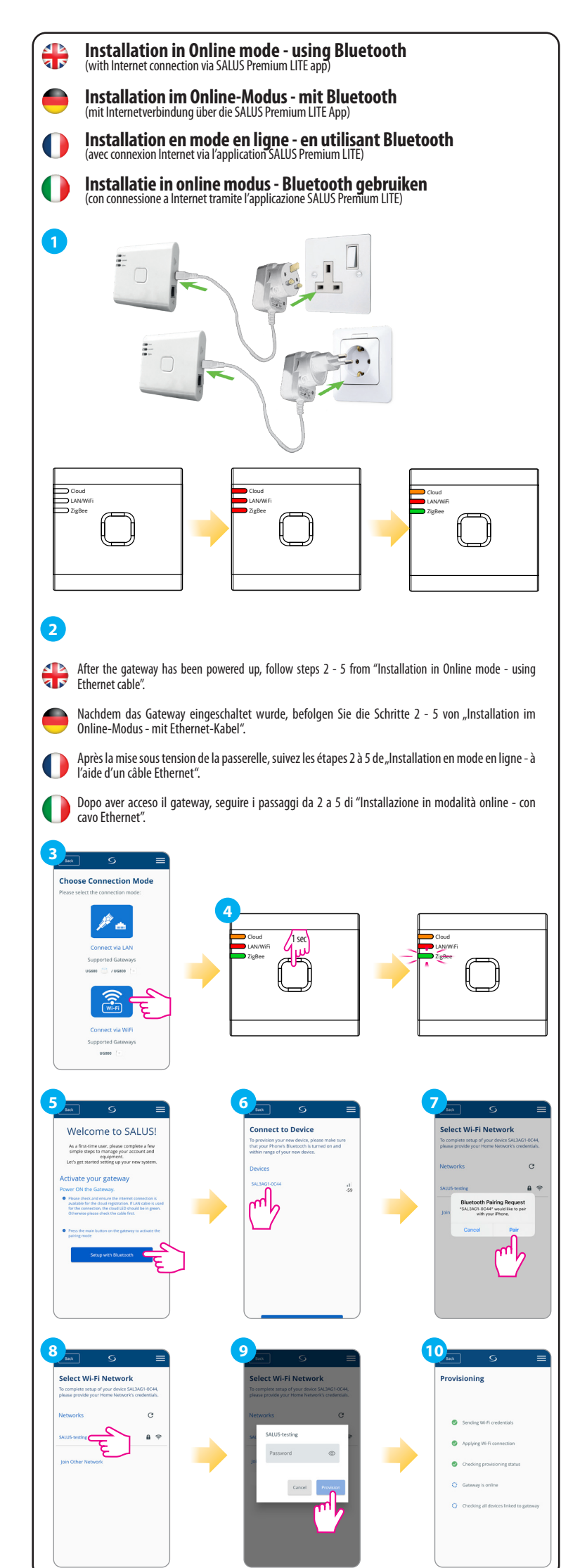

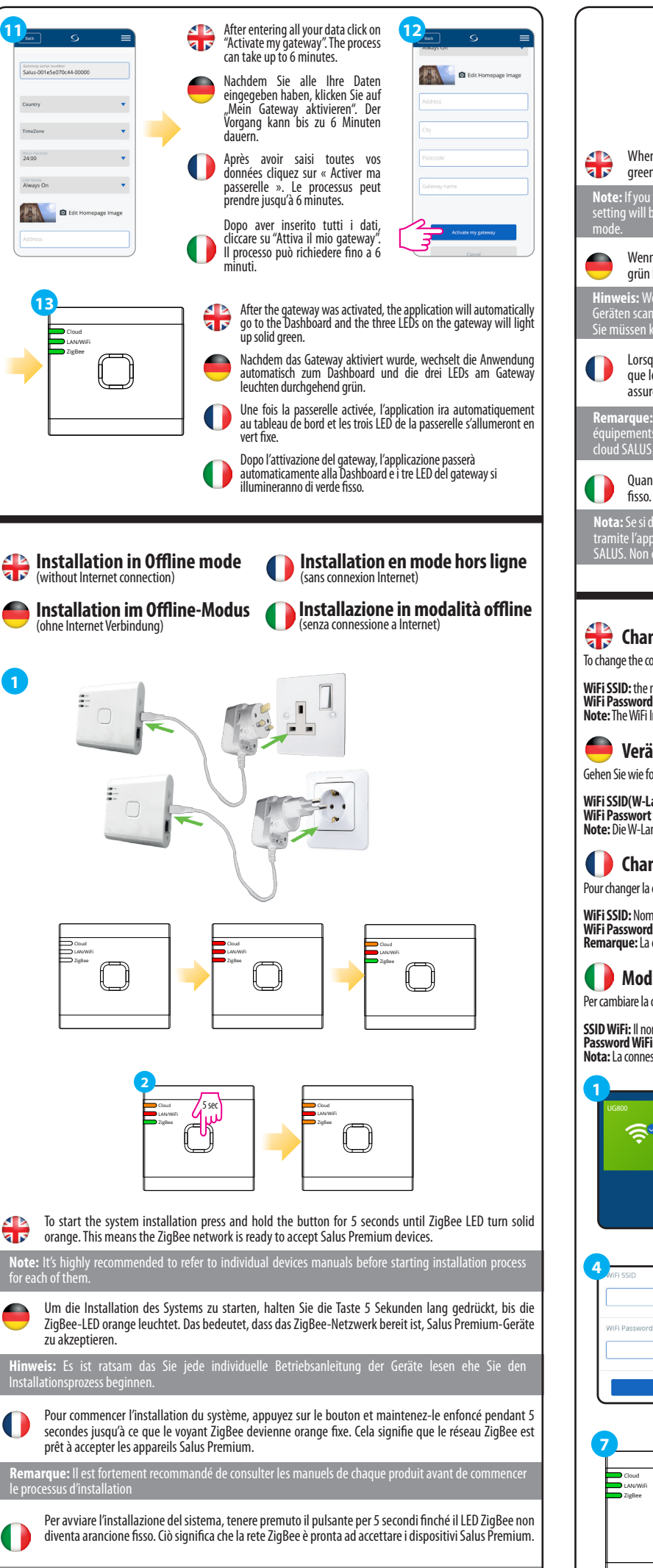

nsiglia vivamente di consultare i manuali dei singoli dispositivi prima di avviare il processo di

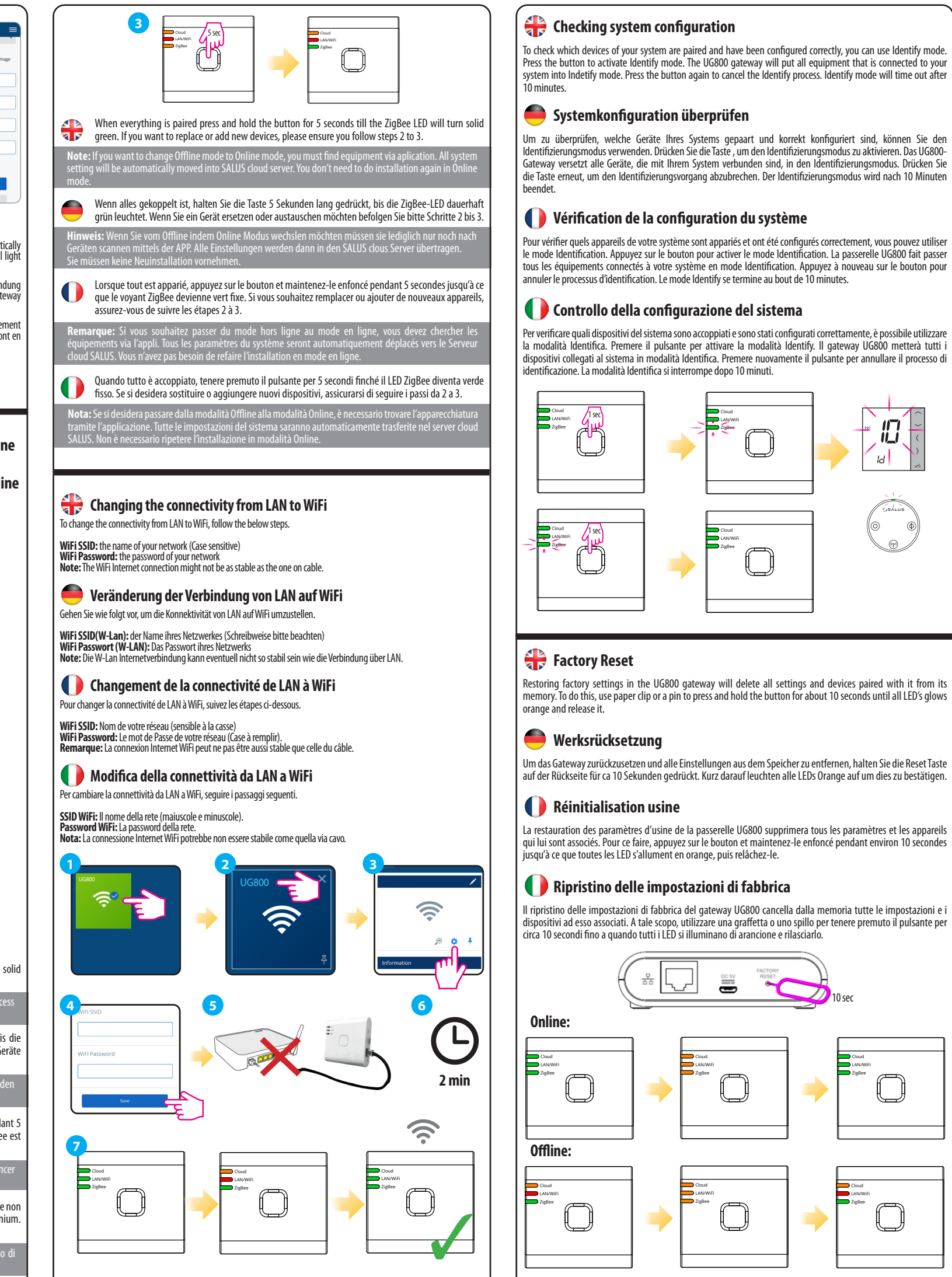

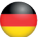